Once you have logged into HarnessWeb account you will see the below screen, Click on the Ownership tab

| Jat See    | ARNESSWEB       | Race 👻                                                                                                    | Horse *     | Training 👻 | Ownersi | hip            |                                                            | Help 🔹                                                                                         | harnessnsw Ջ₀ ▼              |
|------------|-----------------|----------------------------------------------------------------------------------------------------|-------------|------------|---------|----------------|------------------------------------------------------------|------------------------------------------------------------------------------------------------|------------------------------|
| 1 th State | My Details My F | uturities My E                                                                                                    | ngagements  |            |         |                |                                                            |                                                                                                |                              |
| -          | WELCOME         | TO HARNE                                                                                                    | ESSWEB      | }          |         |                |                                                            |                                                                                                |                              |
|            | LOGIN DETAILS   | USERNAME: HARNESSNSW<br>IP ADDRESS: 192.168.10.1<br>PREVIOUS LOGIN TIME: 3 June 2020 01:31 PM<br>Please change your password if these details<br>appear incorrect. This will avoid unauthorised use of<br>your account.<br>CHANGE PASSWORD |             |            | C       | ONTACT DETAILS | NAME:<br>ADDRESS:<br>EMAIL:<br>HOME PHONI<br>MOBILE:<br>UP | Harness Racing<br>PO Box 1034<br>Bankstown NSI<br>AUSTRALIA<br>oaceski@hrnsw<br>c 02 9722 6600 | 9 NSW<br>N, 1885<br>/ com.au |
|            | EXTENDED NOMI   | NATIONS<br>ly no extended n                                                                                                    | ominations. |            |         |                |                                                            |                                                                                                |                              |

### Then click on Prize Money Accounts

| and the second second s | ARNESSWEB       | Race -                                                                                                    | Horse -                                                                               | Training 🔻                                           | Ownership 🔻                                             |      |                                                      | Help 🔻                                                                                         | harnessnsw 🇞 🔻             |
|----------------------------------------------------------------------------------------------------|-----------------|----------------------------------------------------------------------------------------------------|---------------------------------------------------------------------------------------|------------------------------------------------------|---------------------------------------------------------|------|------------------------------------------------------|------------------------------------------------------------------------------------------------|----------------------------|
| 18 Day                                                                                                    | My Details My F | uturities My E                                                                                             | ngagements                                                                            |                                                      | My Horses                                               |      |                                                      |                                                                                                |                            |
|                                                                                                    | WELCOME         | TO HARNE                                                                                                   | SSWEB                                                                                 | }                                                    | My Engagements<br>My Futurities                         |      |                                                      |                                                                                                |                            |
|                                                                                                    |                 |                                                                                                    |                                                                                       |                                                      | Transfer of Ownership                                   |      |                                                      |                                                                                                | NOW                        |
|                                                                                                    | LOGIN DETAILS   | USERNAME:<br>IP ADDRESS:<br>PREVIOUS LOGIN TIM<br>Please change yo<br>appear incorrect. T<br>your account. | HARNESSN<br>192.168.10.1<br>IE: 3 June 2020<br>ur password if t<br>This will avoid ur | SW<br>01:31 PM<br>hese details<br>nauthorised use of | Notify<br>Deceased/Deregistered<br>Prize Money Accounts | AILS | NAME:<br>ADDRESS:<br>EMAIL:<br>HOME PHONE<br>MOBILE: | Harness Racing<br>PO Box 1034<br>Bankstown,NS<br>AUSTRALIA<br>oaceski@hrnsv<br>E: 02 9722 6600 | 9 NSW<br>N,1885<br>.com.au |
|                                                                                                    | EXTENDED NOM    | CHANGE                                                                                                    | PASSWORD                                                                              |                                                      |                                                         |      | UP                                                   | DATE MY DETAIL                                                                                 | S                          |

# Click on Update

| 18 CT |                                                                                                    |                                                                                                    |                                                                                                    |                                                                       |                                    |
|-------|----------------------------------------------------------------------------------------------------|----------------------------------------------------------------------------------------------------|----------------------------------------------------------------------------------------------------|-----------------------------------------------------------------------|------------------------------------|
|       | My Horses My Engagemen                                                                                                    | ts My Futurities Transfer                                                                                                    | of Ownership Notify I                                                                                        | Deceased/Deregistered                                                 | Prize Money Accounts               |
|       | PRIZE MONEY A                                                                                                    | CCOUNTS                                                                                                    |                                                                                                    |                                                                       |                                    |
|       | Below you will find your own and<br>your own bank account details, a<br>By clicking the <i>info</i> (), you can v<br>If you have any questions or con | I all ownership groups that you are a<br>as well any bank account details of o<br>iew all horses that are linked to that<br>icerns regarding your bank account i | member of, with the associa<br>wnerships (with horses) that<br>bank account.<br>nformation, please contact y | tted bank account where prize<br>you manage.<br>our local state body. | money is deposited. You can update |
|       | Bank Account For Harness                                                                                                    | Racing NSW                                                                                                    |                                                                                                    |                                                                       |                                    |
|       | Ownership Entity                                                                                                    | Account Name                                                                                                    | Bank (Branch)                                                                                                | BSB - Acc. Number                                                     | Horses Owned                       |
|       | Harness Racing NSW                                                                                                    | Harness Racing NSW                                                                                                    | CBA (Bankstown)                                                                                              | 062111 - 12345678                                                     | 0 Update                           |
|       | Bank Accounts For Entities<br>No Accounts                                                                                                    | You Manage                                                                                                    |                                                                                                    |                                                                       |                                    |
|       | Bank Accounts for Entities I<br>No Accounts                                                                                                    | Managed By Someone Else                                                                                                    |                                                                                                    |                                                                       |                                    |
|       |                                                                                                    |                                                                                                    |                                                                                                    |                                                                       |                                    |

To activate the edit mode you need to click on (update) in any field

|         | HARNESSWEB                                                                                | Race ▼ Horse ▼               | Training - Owner               | rship ▼                                | Help ▼ harnessnsw 炎 ▼                 |  |
|---------|-------------------------------------------------------------------------------------------|------------------------------|--------------------------------|----------------------------------------|---------------------------------------|--|
| 1.65 CT | My Horses My Engager                                                                      | ments My Futurities          | Transfer of Ownership          | Notify Deceased/Deregistered           | Prize Money Accounts                  |  |
|         | UPDATE BANK                                                                               | ACCOUNT                      |                                |                                        |                                       |  |
|         | A valid bank account is requi<br>the stated bank account.<br><b>Bank Details for Harn</b> | ired for depositing prize mo | nies. By completing this form, | you indicate acceptance of prize monie | s being deposited electronically into |  |
|         | Name of Account: (update)<br>Harness Racing NSW                                           |                              |                                |                                        |                                       |  |
|         | Bank: (update)<br>CBA                                                                     | Branch:<br>Banks             | (update)<br>own                |                                        |                                       |  |
|         | BSB: (update)<br>062111                                                                   | Account<br>12345             | Number: (update)<br>678        |                                        |                                       |  |
|         | The following horses may be                                                               | affected by these bank ac    | count details:                 |                                        |                                       |  |
|         | Name                                                                                      |                              | Status                         | Date                                   |                                       |  |
|         | CANCEL                                                                                    |                              |                                |                                        | CONTINUE                              |  |
|         |                                                                                           |                              |                                |                                        |                                       |  |

### Enter in the new banking details then click on Continue

| and the second second se | HARNESSWEB Race -                                                                                                    | Horse <b>*</b> Training <b>*</b> Own                                                                                                    | nership 🔻                                 | Help ▼ harnessnsw Ջ₀ ▼                 |
|----------------------------------------------------------------------------------------------------|----------------------------------------------------------------------------------------------------|----------------------------------------------------------------------------------------------------|-------------------------------------------|----------------------------------------|
| 18 COL                                                                                                    | My Horses My Engagements M                                                                                                    | My Futurities Transfer of Ownership                                                                                                    | Notify Deceased/Deregistered              | Prize Money Accounts                   |
|                                                                                                    | UPDATE BANK ACCO                                                                                                    | UNT                                                                                                    |                                           |                                        |
|                                                                                                    | A valid bank account is required for depo<br>the stated bank account.<br>Bank Details for Harness Racin<br>Name of Account: (update)<br>Harness Racing NSW<br>Bank: (update)<br>CBA<br>BSB: (update)<br>052111<br>The following horses may be affected by | siting prize monies. By completing this form<br>ng NSW<br>Branch: (update)<br>Bankstown<br>Account Number: (update)<br>12345678<br>these bank account details: | m, you indicate acceptance of prize monie | es being deposited electronically into |
|                                                                                                    | Name                                                                                                    | Status                                                                                                    | Date                                      |                                        |
|                                                                                                    | CANCEL                                                                                                    |                                                                                                    |                                           | CONTINUE                               |

## Before the new details can be saved you need to tick the authority then click on Confirm

| , and a set of the set of the se | <b>≧ HARNE</b> S             | SSWEB R                     | tace ▼ H          | orse 🔻        | Training - C             | Ownership 🔻              |                       | Help 🔻             | harnessnsw $ ho_{\!\!o}$ $$ |  |
|----------------------------------------------------------------------------------------------------|------------------------------|-----------------------------|-------------------|---------------|--------------------------|--------------------------|-----------------------|--------------------|-----------------------------|--|
| 18 COL                                                                                                    | My Horses                    | My Engagen                  | nents My F        | uturities     | Transfer of Owners       | ship Notify Dece         | ased/Deregistered     | Prize Money Ad     | counts                      |  |
| U                                                                                                    | PDATE                        | BANK A                      | CCOUN             | T             |                          |                          |                       |                    |                             |  |
| ,<br>t                                                                                                    | A valid bank<br>he stated ba | CONFIRM                     | BANK ACCO         | UNT DETA      | ILS                      |                          |                       |                    | × cally into                |  |
|                                                                                                    | Bank Det                     | If this account is          | a partnership, a  | all members v | will be notified via ema | ail of this bank account | change.               |                    |                             |  |
|                                                                                                    | Name of Acco                 | Name of Accou<br>Harness Ra | unt:<br>cing NSW  |               |                          |                          |                       |                    |                             |  |
|                                                                                                    |                              | Bank:                       |                   |               | Branch:                  |                          |                       |                    |                             |  |
| E                                                                                                    | Bank: (update                | CBA                         |                   |               | Bankstown                | 1                        |                       |                    |                             |  |
|                                                                                                    | CBA                          | BSB:                        |                   |               | Account Num              | nber:                    |                       |                    |                             |  |
| E                                                                                                    | 3SB: (update                 | 062111                      |                   |               | 12345678                 |                          |                       |                    |                             |  |
|                                                                                                    | 062111                       | Authority                   | To Change F       | Prize Mone    | ey Bank Account          | t Details                |                       |                    |                             |  |
| 1                                                                                                    | The following                | I hereby conf               | irm that I am the | e managing o  | wner with authority of   | the above account and    | d am authorised to ma | ke the above chang | ges.                        |  |
|                                                                                                    | Name                         | l also acknow               | ledge that all pr | ize monies w  | ill be deposited electro | onically into the stated | bank account.         |                    |                             |  |
|                                                                                                    |                              | Harne                       | ss Racing NSW     | acknowledge   | e that I have read and   | I understood the terms   | of this agreement and | accept them.       |                             |  |
|                                                                                                    |                              | Cancel                      |                   |               |                          |                          |                       | Confi              |                             |  |

When all complete a green bar will appear advising Updated Successfully.

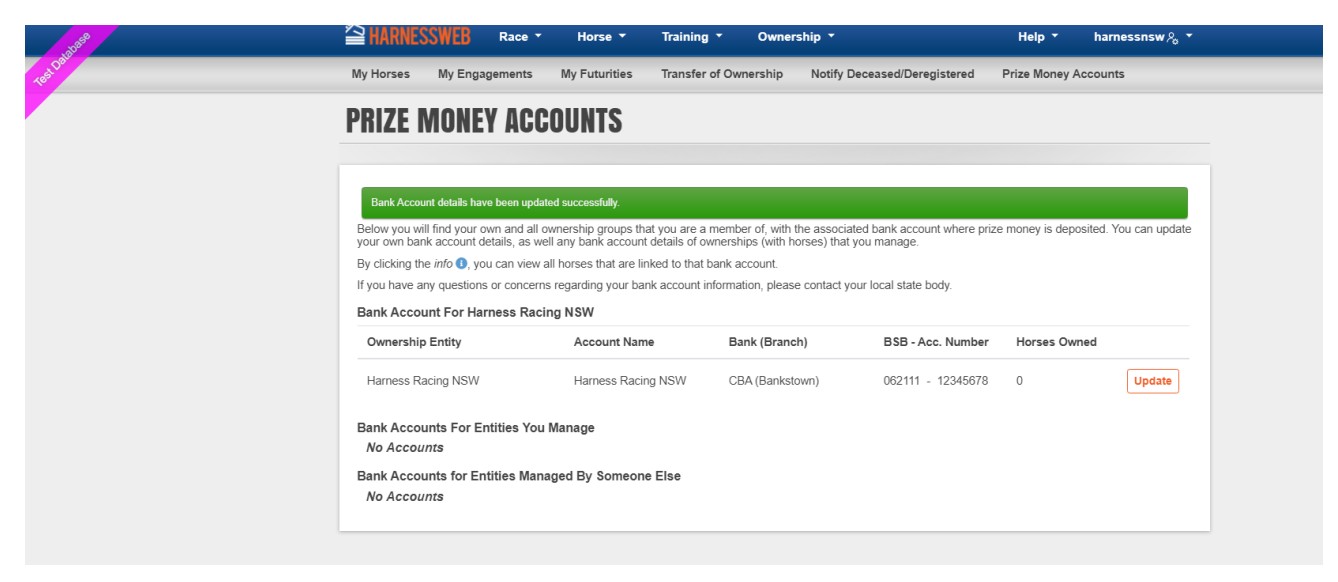

#### You can now sign out of Harnessweb

|          | HARNESSWEB Race                                                                                           | 🔹 Horse 🔹 Training                                                                                  | g ▼ Ownership ▼                                             |                                              | Help ▼          | harnessnsw 🇞 🔻        |
|----------|----------------------------------------------------------------------------------------------------|----------------------------------------------------------------------------------------------------|-------------------------------------------------------------|----------------------------------------------|-----------------|-----------------------|
| 1. Salar | My Horses My Engagement                                                                                   | s My Futurities Transfer                                                                            | of Ownership Notify I                                       | Deceased/Deregistered                        | Prize Money A   | My Details            |
|          | PRIZE MONEY AC                                                                                            | COUNTS                                                                                              |                                                             |                                              |                 | Update Contact        |
|          |                                                                                                    |                                                                                                    |                                                             |                                              | (               | Sign Out              |
|          | Bank Account details have been u<br>Below you will find your own and<br>your own bank account details, as | pdated successfully.<br>all ownership groups that you are a<br>s well any bank account details of o | member of, with the associa<br>wnerships (with horses) that | ated bank account where prize<br>you manage. | e money is depo | sited. You can update |
|          | By clicking the <i>info</i> (), you can vie                                                               | ew all horses that are linked to that                                                               | bank account.                                               | aur local state body                         |                 |                       |
|          | Bank Account For Harness R                                                                                | acing NSW                                                                                           | mornation, please contact y                                 | our local state body.                        |                 |                       |
|          | Ownership Entity                                                                                          | Account Name                                                                                        | Bank (Branch)                                               | BSB - Acc. Number                            | Horses Own      | ed                    |
|          | Harness Racing NSW                                                                                        | Harness Racing NSW                                                                                  | CBA (Bankstown)                                             | 062111 - 12345678                            | 0               | Update                |
|          | Bank Accounts For Entities Y<br>No Accounts                                                               | 'ou Manage                                                                                          |                                                             |                                              |                 |                       |
|          | Bank Accounts for Entities M<br>No Accounts                                                               | lanaged By Someone Else                                                                             |                                                             |                                              |                 |                       |
|          |                                                                                                    |                                                                                                    |                                                             |                                              |                 |                       |